تایید مدارک جهت ترجمه

۱- قصد دارم مدارک خود را تایید و ترجمه نمایم. چگونه اقدام کنم؟

لطفا ثبت نام خود را تا مرحله آخر تکمیل نمایید. سپس از منوی خدمات قسمت اداره کل دانشجویان داخل برای تایید مدارک جهت ترجمه رسمی اقدام نمایید. دقت نمایید که حتما مقاطع مورد نظر خود را در قسمت تکمیل (ویرایش) پروفایل، در مرحله سوم وارد نمایید. تایید مدارک دانشگاه آزاد و وزارت بهداشت نیز از طریق این سامانه انجام نمی شود.

۲- در قسمت خدمات، مقاطع تحصیلی من را نمایش نمی دهد؟

به قسمت ویرایش پروفایل رفته و در مرحله سوم مقاطع تحصیلی خود را اصلاح، حذف و یا اضافه نمایید وتا مرحله آخر پیش بروید تا ثبت شود. تایید مدارک دانشگاه آزاد و وزارت بهداشت نیز از طریق این سامانه انجام نمی شود.

۳- دانشگاه از من خواسته تاریخ تحصیلی ( رشته؛ گرایش ، وضعیت تحصیلی و ...) خود را ویرایش کنم. در قسمت ویرایش پروفایل انجام داده ام اما بر روی درخواستم انجام نمی شود؟

در زمان ثبت درخواست اطلاعات از پروفایل فراخوانی و ثبت می شوند بنابراین بعد از ثبت درخواست تغییرات پروفایل از قبیل ( رشته، گرایش، تاریخ و …) بر روی درخواست ثبت شده اعمال نخواهد شد. اگر پس از ثبت درخواست در پروفایل تغییری ایجاد کرده اید، پروفایل را به حالت اولیه برگردانید ( زمان ثبت درخواست) سپس درخواست را بروزرسانی کرده تا به دانشگاه منتقل شود. پس از آن دانشگاه گزینه عدم تایید را انتخاب کند تا درخواست شما لغو شود. سپس پروفایل خود را اصلاح کرده و درخواست جدیدی ثبت نمایید. ( اگر برای همان مقطع و همان مدارک درخواست ثبت شود هزینه کسر نخواهد شد.)

۴- مدت زمان زیادی است درخواست خود را ثبت کرده ام اما تایید نشده است. چقدر زمان می برد؟

زمان ۷ روز کاری بعد از تایید مراحل دانشگاهی و از شروع بررسی سازمان امور دانشجویان در نظر بگیرید. ( دقت نمایید تایید ابتدا در مراحل دانشگاهی انجام می شود و سپس به سازمان دانشجویان ارجاع داده می شود. تایید در مراحل دانشگاهی را خودتان پیگیری نمایید و زمان تایید دانشگاه را به زمان فوق اضافه نمایید.) ۵- با آنکه اطلاعات مقاطع تحصیلی خود را کامل وارد کرده ام اما در قسمت خدمات خطا می دهد و اجازه ثبت درخواست نمی دهد؟

اولا توجه داشته باشید که تایید مدارک دانشگاه آزاد و وزارت بهداشت از طریق این سامانه انجام نمیگیرد.

دوما اطلاعات در قسمت ویرایش پروفایل با اطلاعات در قسمت ثبت درخواست کاملا باید یکسان باشند. ( تمام گزینه های مقطع مورد نظر). مثلا اگر شما در قسمت ویرایش پروفایل در مرحله سوم وضعیت مقطع کارشناسی خود را شاغل به تحصیل انتخاب کرده اید در هنگام ثبت درخواست نمیتوانید وضعیت را فارغ التحصیل انتخاب کنید.